## FLEXIBLE PERIOD REPORT

## FINANCIALS MENU

A

GENERAL LEDGER MENU

F

INQUIRIES AND REPORTS MENU

F

FLEXIBLE PERIOD REPORT

| MUNIS App Center v1.35 - FRANKLIN COUNTY - Lxhe                                                                                                    | dges - 12/15 | 15/2006                                                                                                    | <u>- CX</u> |
|----------------------------------------------------------------------------------------------------|--------------|----------------------------------------------------------------------------------------------------|-------------|
| MUNIS Application Menu                                                                                                    | 🙆 Main       | n 🕐 Info                                                                                                    |             |
| MUNIS Application Menu  System  Financials  A. General Ledger  A. Set-Up/Chart of Accounts Menu  B. Misc File Maintenance Menu  C. Journal Entry / History Menu  D. End of Period Menu  F. Inquiries and Reports Menu  F. Inquiries and Reports Menu  C. G/L Account Inquiry  B. YDD Budget Report  C. G/L Report Writer Functions  D. Last Year Budgetary Report  G. Major Fund Report  G. Anjor Fund Report  G. Project Accounting Menu  B. Budget  C. Purchasing  D. Accounts Payable  E. Inventory  F. Treasury Management |              | Info          Image: Info         Image: Image: Ima |             |
| <ul> <li>G. Fixed Assets</li> <li>H. Work Orders and Job Cost</li> <li>I. G/L Account Inquiry</li> <li>General Revenues</li> <li>Property Revenues</li> <li>☑ Help</li> </ul>                                                                                                    |              |                                                                                                    |             |
| <                                                                                                    | <            |                                                                                                    | >           |
|                                                                                                    |              |                                                                                                    | OVR         |

| 🛛 Flexible Period Report - MUNIS [FRANKLIN COUNTY] |                                                                                                    |     |  |  |  |  |
|----------------------------------------------------|----------------------------------------------------------------------------------------------------|-----|--|--|--|--|
| <u>File Edit T</u> ools <u>H</u> elp               |                                                                                                    |     |  |  |  |  |
| Action<br>Segment Find<br>Report Options           |                                                                                                    |     |  |  |  |  |
|                                                    | Project Click on the binoculars to find a data set. You can also use the keyboard shortcut (Ctrl + F). |     |  |  |  |  |
|                                                    | Account status                                                                                         |     |  |  |  |  |
|                                                    |                                                                                                    |     |  |  |  |  |
|                                                    |                                                                                                    |     |  |  |  |  |
|                                                    |                                                                                                    |     |  |  |  |  |
|                                                    |                                                                                                    |     |  |  |  |  |
|                                                    |                                                                                                    |     |  |  |  |  |
|                                                    |                                                                                                    |     |  |  |  |  |
| Query the current of                               | latabase table using seg-account method.                                                               | 0VR |  |  |  |  |

Click on the binoculars to find a data set. You can also use the keyboard shortcut (Ctrl + F).

**Note**: Segment Find allows you to search using more specific fields not in the Find search.

**Org** Enter Org code (i.e. 1321????)

**Object** Enter Object code (i.e. 54\* for all Capital outlays)

Enter

Enter

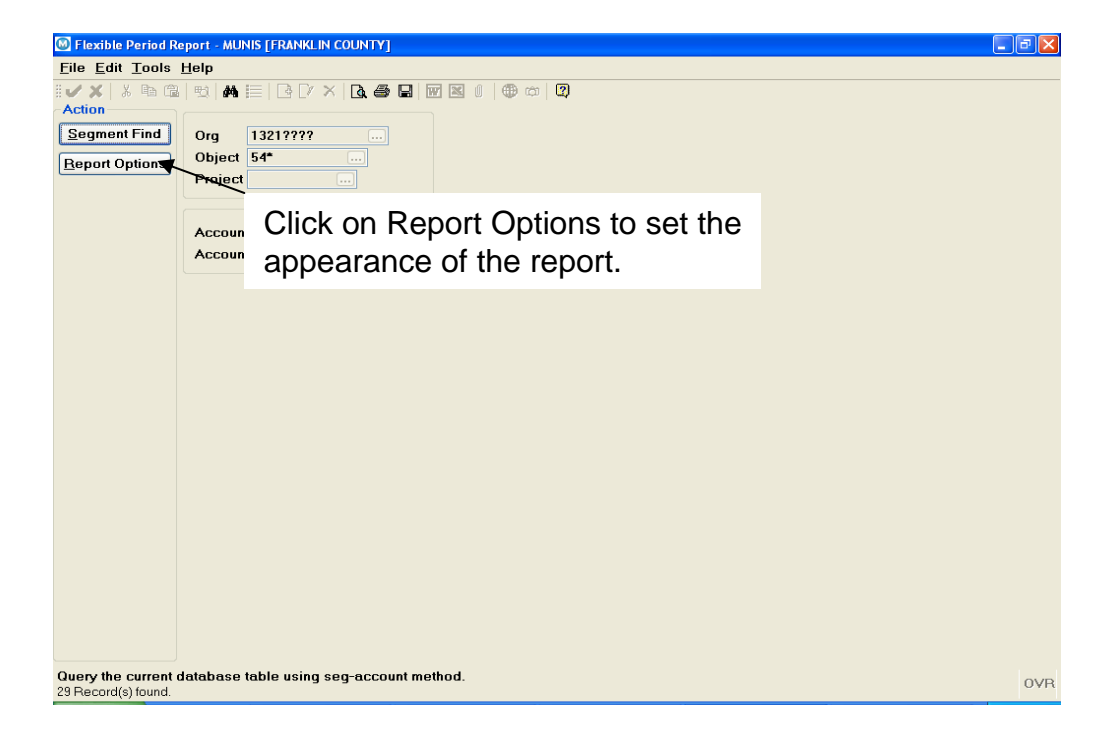

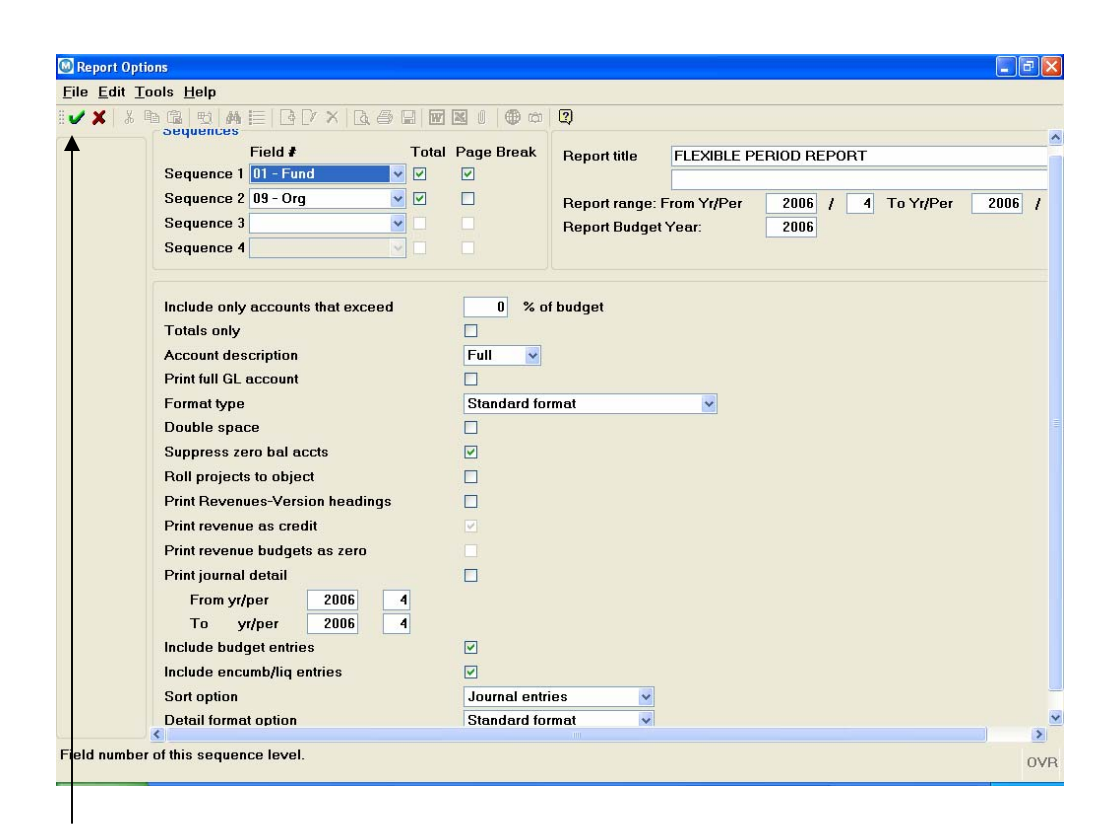

After making all the report selections, press Enter or click on the green check mark in the upper left-hand corner of the window.

Click on the red X to close this window and return to the Flexible Period Report query window.

| 🛛 Flexible Period Report - MUNIS [FRANKLIN COUNTY] |  |  |  |  |
|----------------------------------------------------|--|--|--|--|
| <u>File Edit Tools H</u> elp                       |  |  |  |  |
|                                                    |  |  |  |  |
| Action<br>Source title Company 12010000            |  |  |  |  |
| Deschort Cat                                       |  |  |  |  |
| Click on the File menu then Output to send         |  |  |  |  |
| the report to the printer                          |  |  |  |  |
| the report to the printer.                         |  |  |  |  |
| Account status                                     |  |  |  |  |
| Print 🗵                                            |  |  |  |  |
| - Printer                                          |  |  |  |  |
| Name: Properties                                   |  |  |  |  |
| ID:                                                |  |  |  |  |
| Ontions Conjes                                     |  |  |  |  |
| Print to File                                      |  |  |  |  |
| Landscape                                          |  |  |  |  |
|                                                    |  |  |  |  |
| V OK Cancel                                        |  |  |  |  |
|                                                    |  |  |  |  |
|                                                    |  |  |  |  |
|                                                    |  |  |  |  |
| Click on Local Print                               |  |  |  |  |
|                                                    |  |  |  |  |
| OVR                                                |  |  |  |  |
| 29 Recora(s) touna.                                |  |  |  |  |

| Print                                   | ? 🗵                 |
|-----------------------------------------|---------------------|
| Printer                                 |                     |
| Name: \\fcdcps01\AUDRREPT               | Properties          |
| Status: Ready                           |                     |
| Type: HP LaserJet 4250 PCL 6            |                     |
| Where: 21st FI Auditor Rep_ip 10.100.21 | .11                 |
| Comment: HP LaserJet 4250 PCL 6         | Print to file       |
| Print range                             | Copies              |
|                                         | Number of copies: 1 |
| C Pages from: to:                       |                     |
| C Selection                             | 1 2 3 Collate       |
|                                         | OK Cancel           |

Click on OK

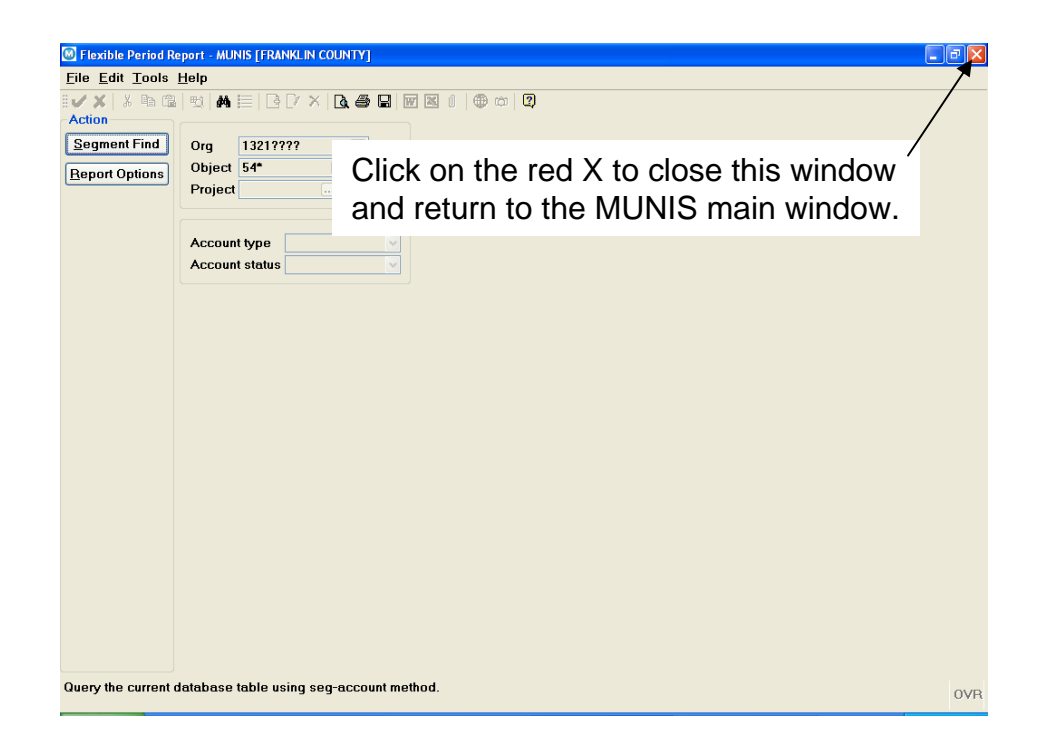